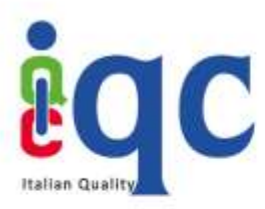

## Aggiungere il proprio badge come certificazione in Linkedin

Dal proprio profilo CBox, cliccare sull'immagine del badge che si intende pubblicare all'interno del proprio profilo Linkedin.

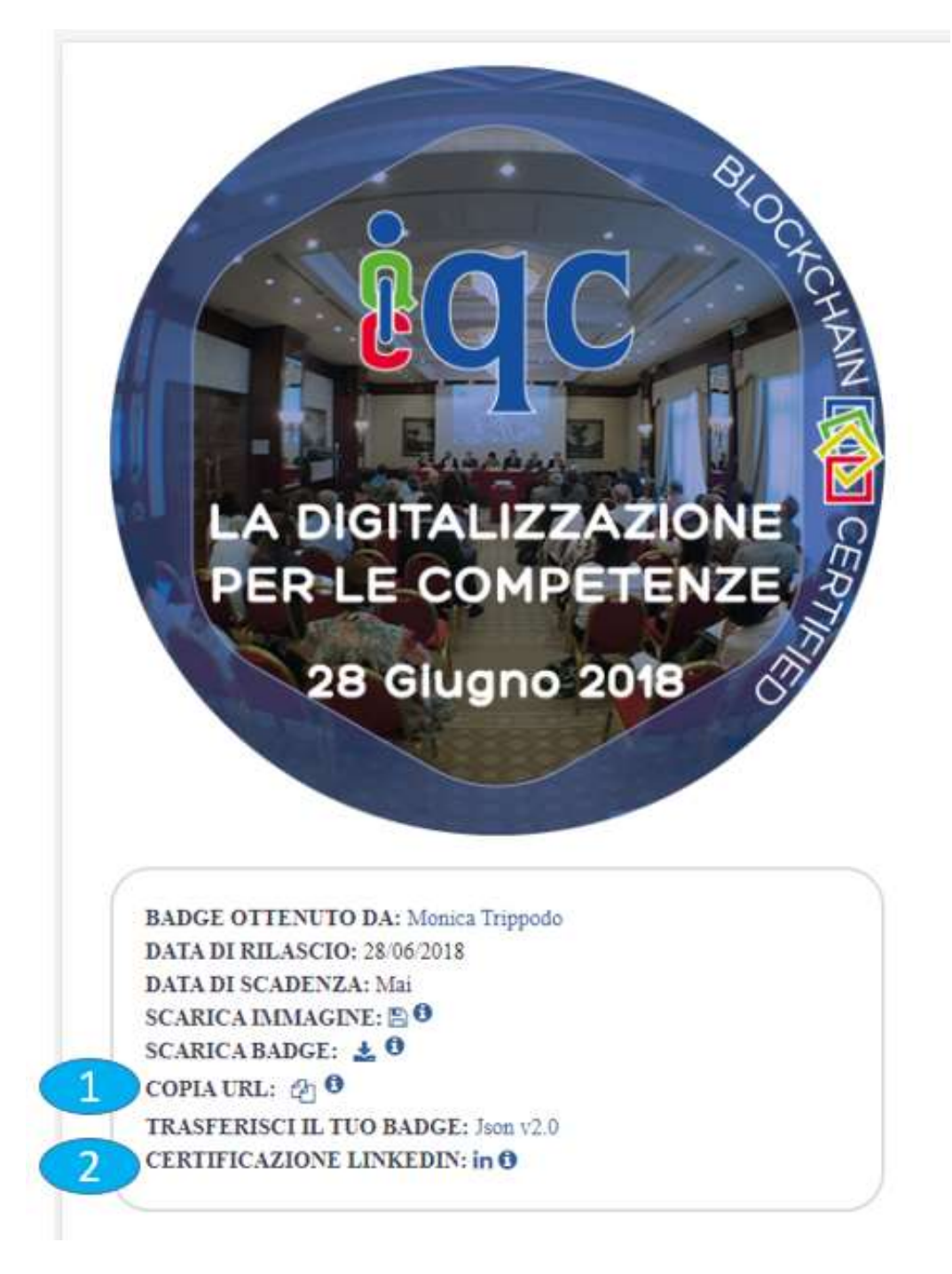

| 0               |  |
|-----------------|--|
| Ĉ U             |  |
| Italian Quality |  |

| Titolo del badge                                                     | Nome *                                                |                  |      |
|----------------------------------------------------------------------|-------------------------------------------------------|------------------|------|
|                                                                      | Es: Certificazione Cisco CCNA Security                |                  |      |
|                                                                      | Organizzazione emittente *                            |                  |      |
| Nome dell'Issuer<br>che ha rilasciato il                             | Es.: Cisco                                            |                  |      |
| DadRe                                                                | Data di rilascio                                      | Data di scadenza | - 12 |
| Informazioni<br>presenti all'interno                                 | Mese                                                  | Mese             | *    |
| del badge                                                            | Anno 💌                                                | Anno             | *    |
|                                                                      | Questa certificazione non ha scadenza  ID credenziale |                  |      |
| presente nella pagina<br>el badge in alto nel<br>notore di ricerca , | URL credenziale                                       |                  | ]-   |

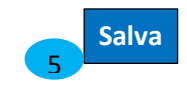

1 Copiare l'url del badge cliccando sul simbolo 2. In alternativa il link del badge può essere copiato selezionandolo in alto nel motore di ricerca.

2 Cliccare su "Certificazione Linkedin" in , se ancora non fatto accedere con le proprie credenziali a Linkedin

3 Si visualizzerà il format predisposto da Linkedin, compilare con le informazioni richieste prendendole dalla pagina che visualizza il contenuto del badge

4 Nella scheda di certificazione Linkedin, all'interno del campo "Url credenziale" inserire l'url del badge copiato al punto (1). Per inserire l'url è sufficiente incollarlo con il tasto destro del mouse.

5 Cliccare su "Salva" per portare a termine l'operazione